# COLLÈGE AUGUSTE LACAUSSADE

# EDUCONNECT 2020

## **METHODE 1 : VIA METICE**

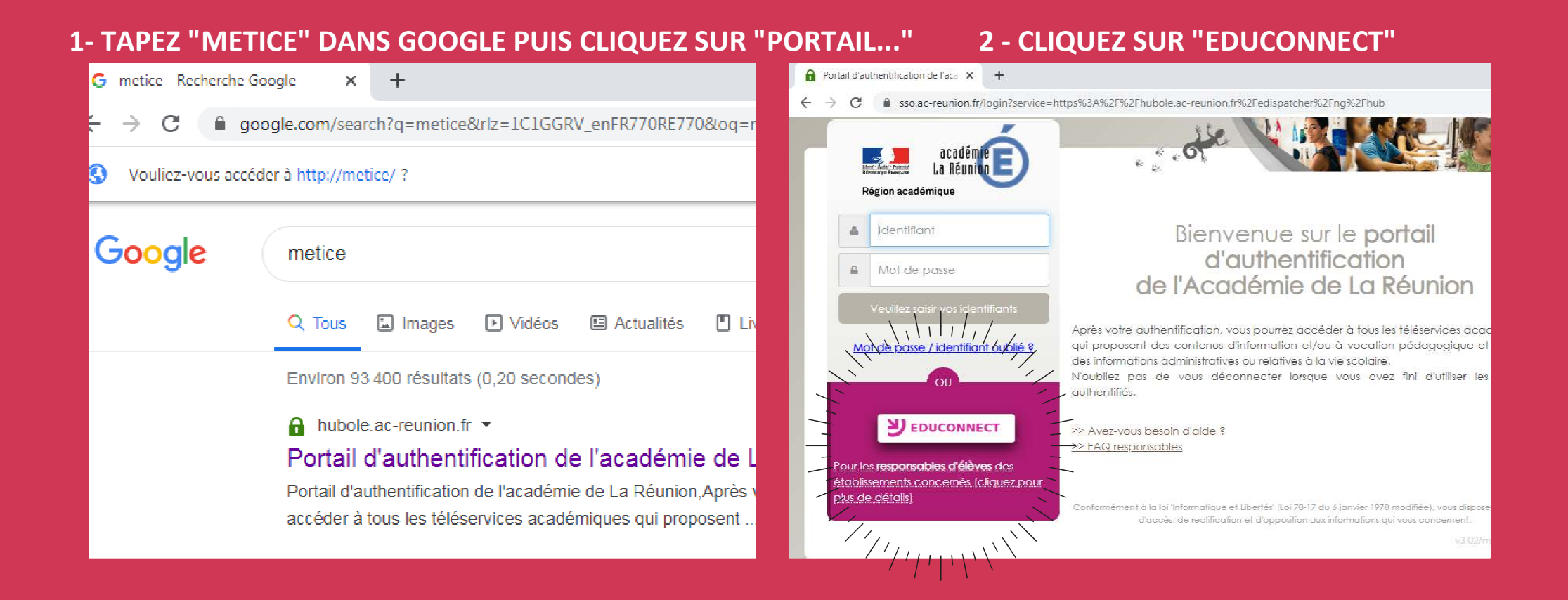

METHODE 2 : VIA TELESERVICES.EDUCATION.GOUV.FR

# TAPEZ "TELESERVICES.EDUCATION.GOUV.FR" DANS LA BARRE D'ADRESSE PUIS APPUYEZ SUR LA TOUCHE ENTRÉE

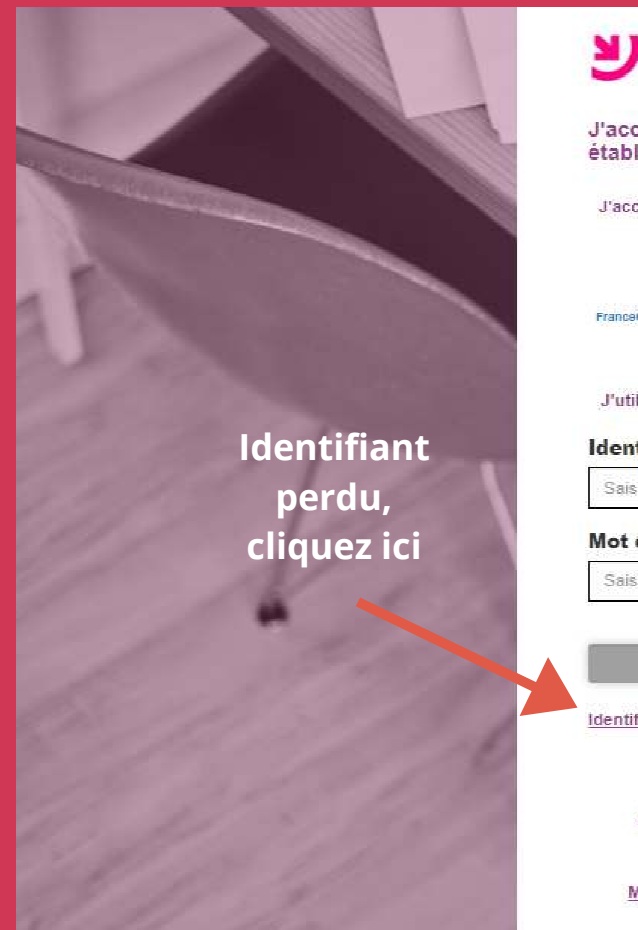

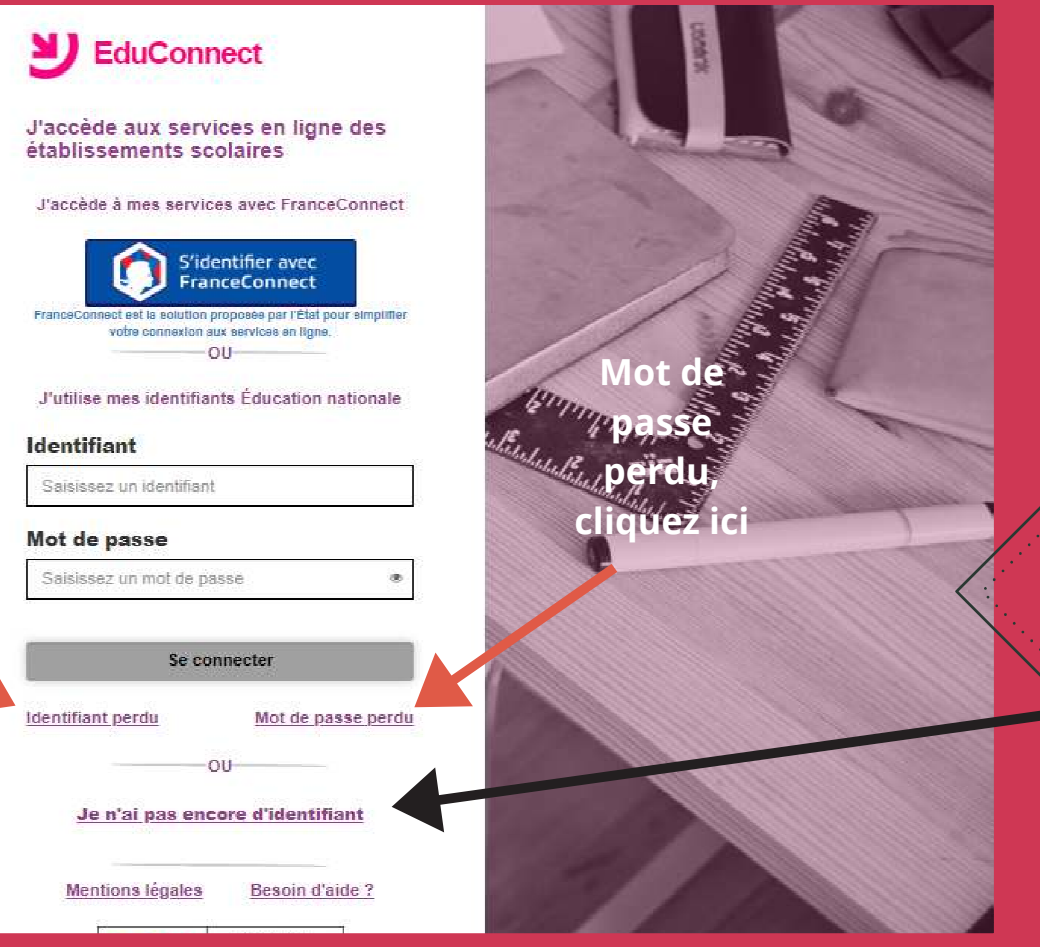

# <u>Si</u> p<u>remière</u> <u>connexion :</u>

Cliquez sur "Je n'ai pas encore d'identifiant"

## **PAGE D'ACCUEIL EDUCONNECT**

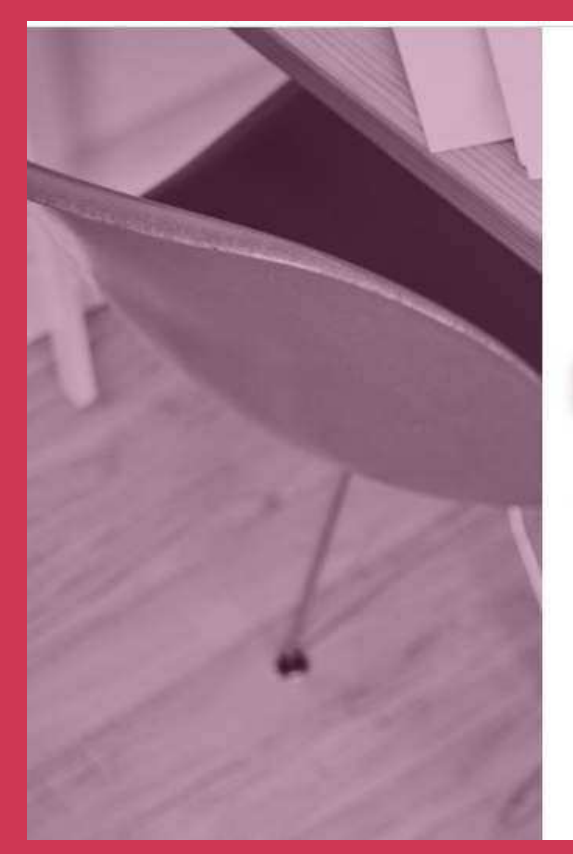

## **INSCRIPTION**

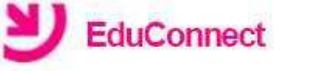

Je suis représentant légal d'élève(s) scolarisé(s) : je peux créer mon compte en recevant un code d'activation par SMS.

#### Créer mon compte

Si mon portable n'est pas enregistré, je peux contacter l'établissement d'un de mes enfants pour obtenir mes identifiants.

Je suis un(e) élève : je contacte mon établissement qui me fournira mes identifiants.

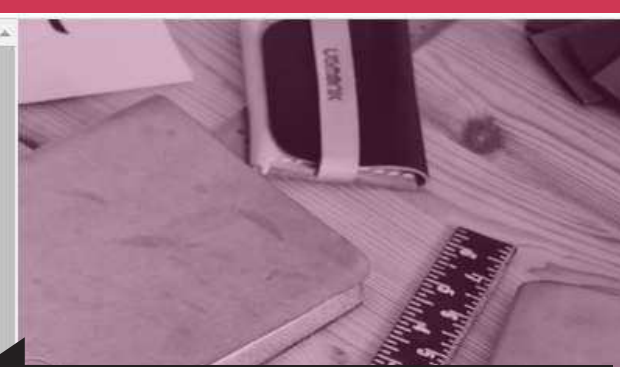

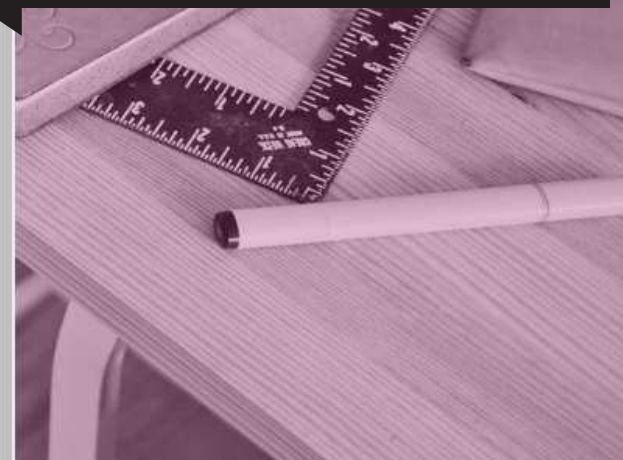

**Pour s'inscrire :** Cliquez sur "Créer mon compte"

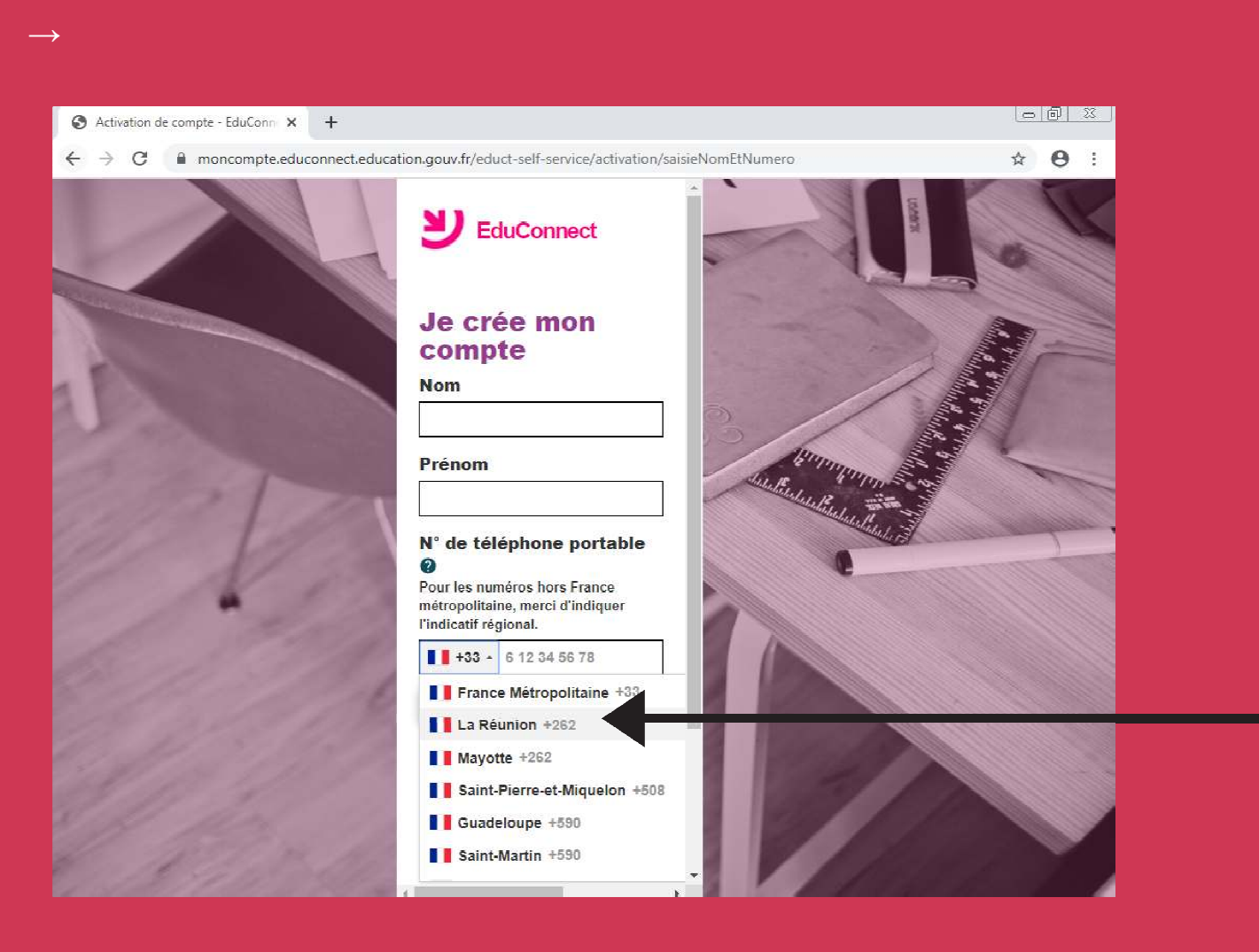

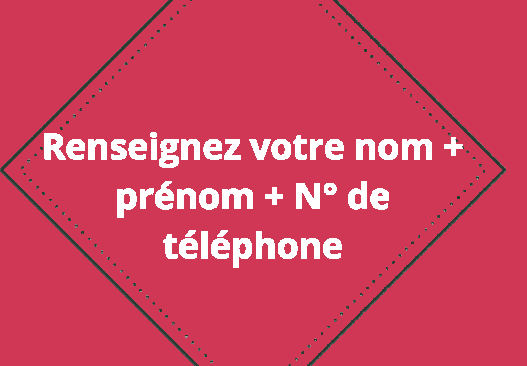

Selectionnez "La Réunion +262"

Portable : +262 6 92 00 00 00

**⚠ N'entrez pas votre numéro** 

## **INSCRIPTION : ENTREZ LE CODE RECU PAR SMS ICI**

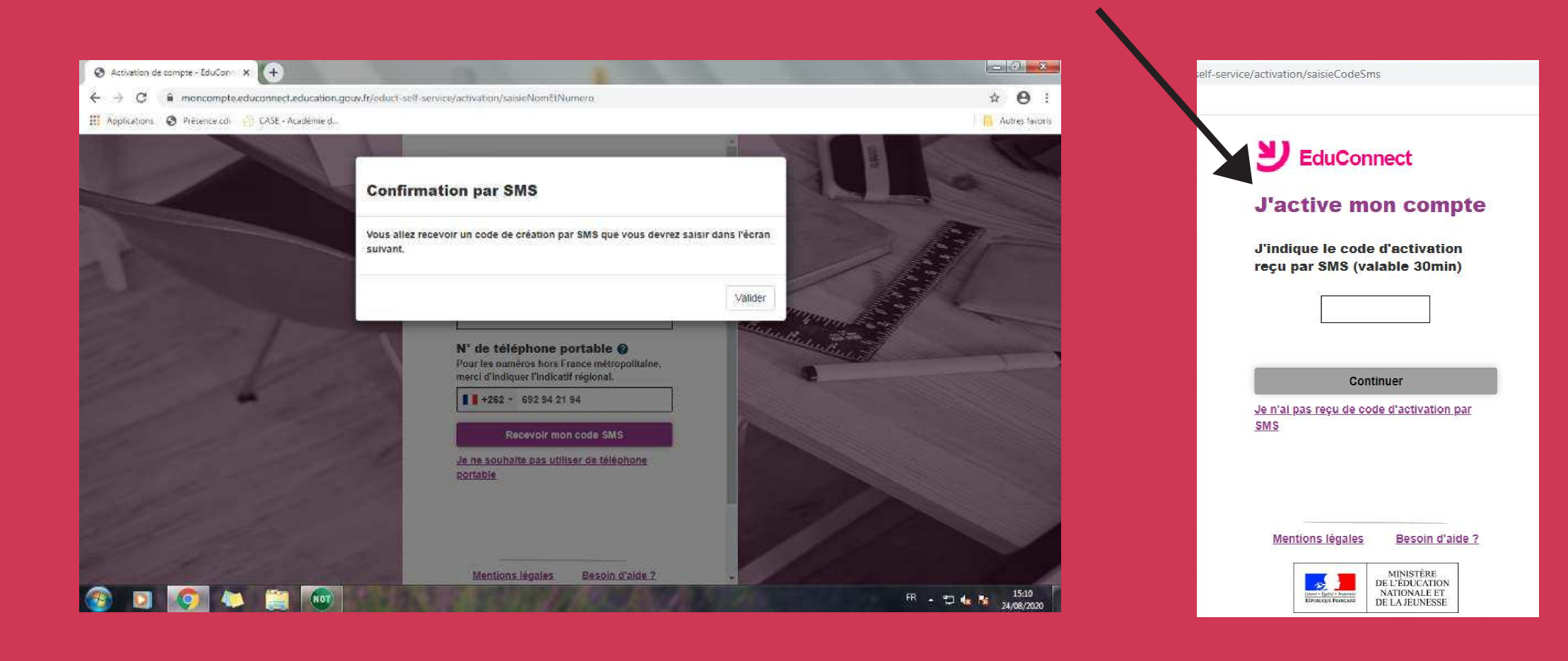

# **CONFIRMATION D'IDENTITE - CRÉATION DES IDENTIFIANTS**

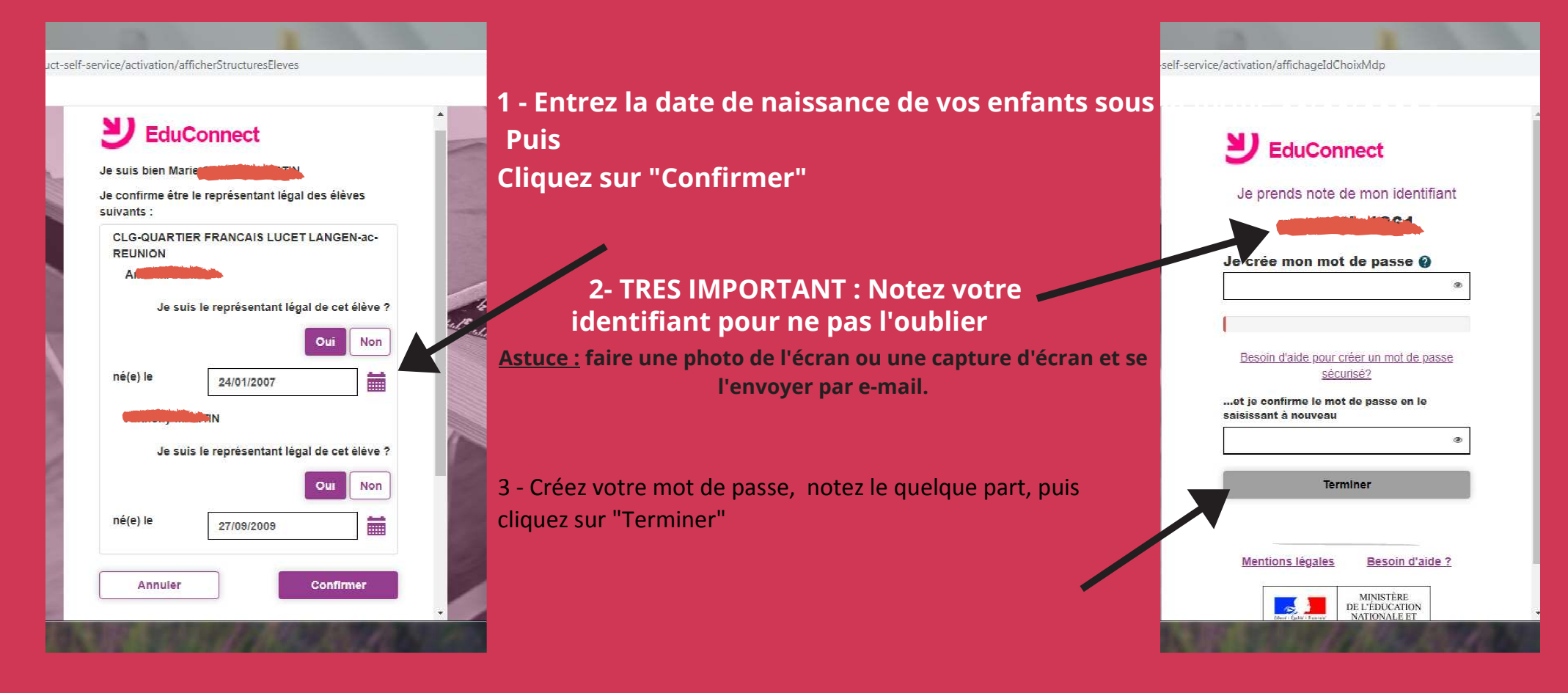

# **CRÉATION DE COMPTE - ESPACE METICE/EDUCONNECT**

| inquez sur continuer vers                                                                                  | 5- Votre interface Metice/Educonnect avec acces                                                                                                    |                                |  |
|----------------------------------------------------------------------------------------------------|----------------------------------------------------------------------------------------------------|--------------------------------|--|
| ce/activation/affichageIdChoin/Mdp                                                                         | direct Pronote / Messagerie Pédagogio                                                                                                    | lne                            |  |
|                                                                                                    | Accuel - Partal EduConnect     X     Mérice / Educonnect     X     X                                                                                                    | a beenen Cher to the first the |  |
| EduConnect                                                                                                 | بن Métice / Educonnect                                                                                                    |                                |  |
| Création de compte                                                                                         | AVGUST // COMQB     AVGUST // COMQB     AVGUST // COMQB |                                |  |
| Votre compte<br>succès. Vous pouvez consulter les informations<br>de vos enfants sur le portail EduConnect | c <u>e. 57.45551PBac.eeurion.fr</u> <u>Accéder aux Téléservices</u> <u>Liver Sosters</u> <u>Durit Mélice de Pétablissement ou accéder directement :</u>                                                                                                    |                                |  |
| Continuer vers mon service                                                                                 | Casadari Mahas Pronde                                                                                                    |                                |  |
|                                                                                                    |                                                                                                    |                                |  |
| Mentions légales Besoin d'aide 2                                                                           |                                                                                                    |                                |  |
| MINISTÈRE<br>DE L'ÉCREATION<br>NATIONALE ET<br>DE LA JELNESSE                                              |                                                                                                    |                                |  |
| v2.43.1                                                                                                    | © MEN - Académie de la Réunion Associance a caldimicue - Mantona Mantona Mantona Mantona Mantona Mantona Mantona                                                                                                    |                                |  |

## LE METICE DE L'ETABLISSEMENT

| 🔇 Accueil - Portail EduConnect 🛛 🗙                                                                                                    | Métice / Educonnect     × S ENT / LACAUSSADE     × +           | hatthat Batting Batting hereiner hereiner Batting |                                       |  |
|----------------------------------------------------------------------------------------------------|----------------------------------------------------------------|---------------------------------------------------|---------------------------------------|--|
| $\leftrightarrow$ $\rightarrow$ C $\bullet$ portail.college-lace                                                                                                    | aussade.re/envole/portal/mypage.php#                           |                                                   | ⊠ ☆ 😬 :                               |  |
|                                                                                                    | 3                                                              |                                                   | Déconnexion                           |  |
| M©TICE LACAUSSADE                                                                                                    |                                                                | ~ ~~~~                                            | La Réunio E)                          |  |
| Mes Applications O Ressource                                                                                                    | es Documentaires 🥥 Sites Internet 🖾 Mes Outils 😡 Aide Métice + |                                                   | Région académique                     |  |
| rechercher une application                                                                                                    | Q 🗄 🏭 🛛 TI CActualiser                                         |                                                   | · · · · · · · · · · · · · · · · · · · |  |
| Toutes mes applications 15 Vous ne disposez d'aucune application dans vos favoris, veuillez prendre une icône et commencer à la déplacer une zone clignotante apparaitra |                                                                |                                                   |                                       |  |
| * Favoris                                                                                                    |                                                                | ingnounte pour rujouter a vos tavoris.            |                                       |  |
| ∰Au quotidien ④                                                                                                    | () Au quotidien                                                |                                                   |                                       |  |
| 🗲 Outils 🛛 🕘                                                                                                    |                                                                |                                                   |                                       |  |
| 🛎 Web 🌀                                                                                                    |                                                                |                                                   |                                       |  |
| Application 2                                                                                                    | Calendrier Ma Classe a la Mahara Pronote<br>Maison<br>Collège  |                                                   |                                       |  |
|                                                                                                    | Outile.                                                        |                                                   |                                       |  |
|                                                                                                    | Guilis                                                         | 1                                                 |                                       |  |
|                                                                                                    | TÂ 🥅 🔯 💟                                                       | Vous Pouvez accéder aux demandes                  |                                       |  |
|                                                                                                    | Bloc Notes Ethercalo Gérer mon Téléservices compte             | de hourses et téléinscription via l'appli         |                                       |  |
|                                                                                                    | Etherpad                                                       |                                                   |                                       |  |
|                                                                                                    | Web Web                                                        | teleservices de la barre OUTILS                   |                                       |  |
|                                                                                                    |                                                                |                                                   |                                       |  |
|                                                                                                    | Biog<br>Wordpress) (Wordpress) (Wordpress) - Wordpress)        |                                                   |                                       |  |
|                                                                                                    | Blog Les maths à Les Tichefs<br>Salacie                        |                                                   |                                       |  |
|                                                                                                    | O Application                                                  |                                                   |                                       |  |
|                                                                                                    |                                                                |                                                   |                                       |  |
|                                                                                                    | EOE Mindmaps                                                   |                                                   |                                       |  |
|                                                                                                    |                                                                |                                                   | •                                     |  |

### PRONOTE

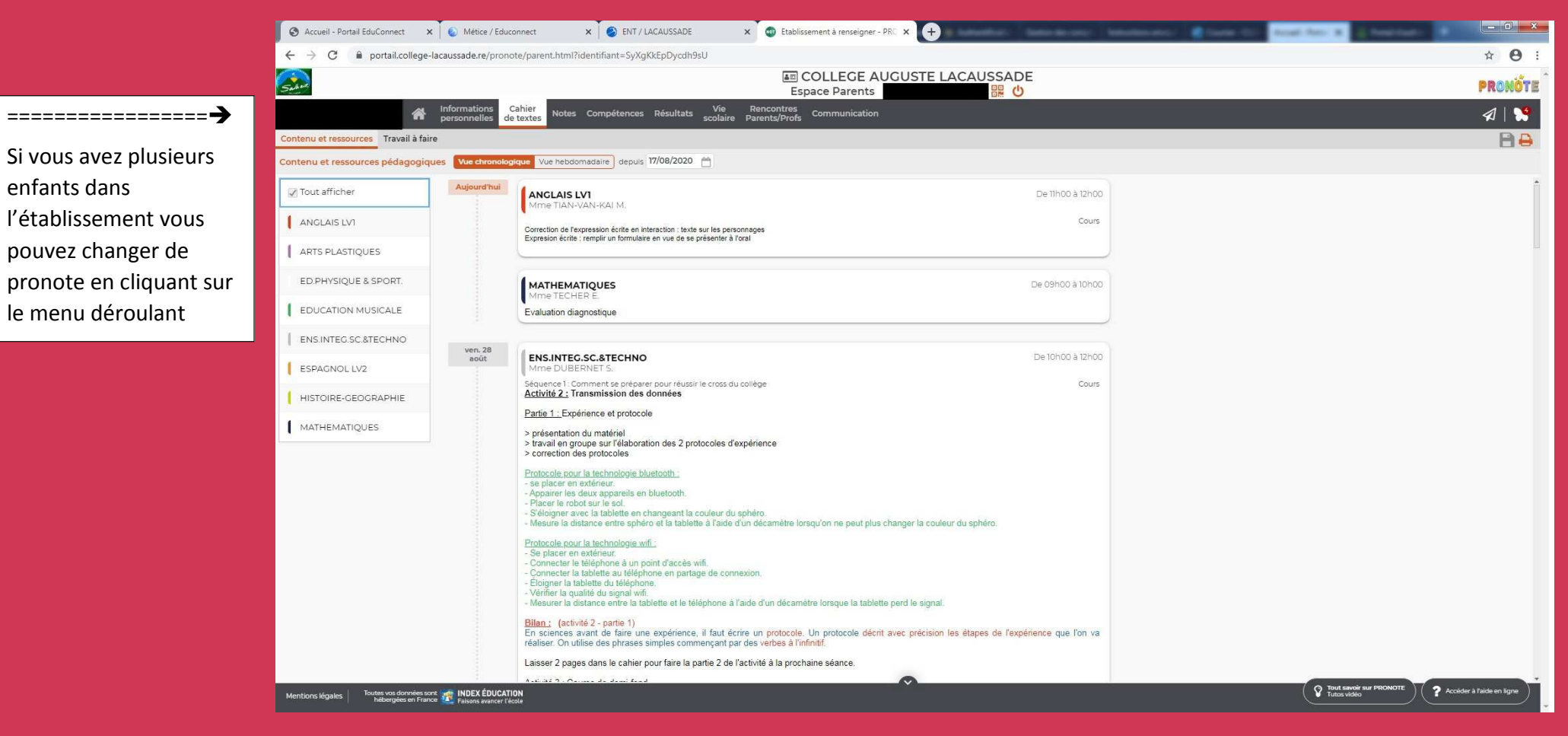